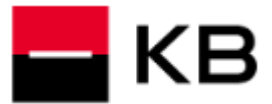

- 1. Zvolte možnost Přihlásit se čipovou kartou.
- 2. Výzvu potvrďte volbou Spustit aplikaci KBPodpisovýModul, volbu Vždy webu login.kb.cz povolit otvírání odkazů tohoto typu… doporučujeme zapnout.
- 3. Po načtení a kontrole detailních informací klikněte na Pokračovat.
- **4.** Zadejte **PIN** k čipové kartě a zvolte **Pokračovat**. Po přihlášení do aplikace internetového bankovnictví se okno Podpisového modulu automaticky uzavře.

|                                                                                                    |                        | Spustit aplikaci KBPodpisovyModul<br>Tuto aplikaci chce otevřít web https:// | ?<br>uat1-login.kb.cz.<br>otvírání odkazů tohoto typu v přidružené aplikaci                                          |  |
|----------------------------------------------------------------------------------------------------|------------------------|------------------------------------------------------------------------------|----------------------------------------------------------------------------------------------------|--|
| Barevný kód při přihlašování     Zobrazíme vám ho, když se budete chtít přihlásiť do bankovníctví ze     zařízení, které neznáme. |                        |                                                                              | Spustit aplikaci KBPodpisovyModul                                                                                    |  |
| Přihlášení do banko<br>Užívatelské jméno<br>I                                                                                     | ovnictví               |                                                                              |                                                                                                    |  |
| Zapamatovat Pokračovat Nepamatuji s Pihlásit se čipovou kartou                                                                    | ii uživatelské jméno   | •                                                                            | < zpět<br>Potvrďte v aplikaci KB<br>Podpisový modul<br>Objeví se okno s výzvou. Potvrdte, že chcete spu<br>aplikaci. |  |
| l Podpisový modul                                                                                                    |                        |                                                                              | Aplikace se neotevřela                                                                                               |  |
| Nastavení                                                                                                    |                        | ← Nastavení                                                                  |                                                                                                    |  |
| Přihlášení                                                                                                    | Detailní informace     | Přihlášení                                                                   |                                                                                                    |  |
| MojeBanka                                                                                                    | Prohlížeč Chrome (110  | MojeBanka                                                                    |                                                                                                    |  |
|                                                                                                    | Operační systém Window | 0                                                                            |                                                                                                    |  |
|                                                                                                    | IP adresa              | Zobrazit co potvrzuji                                                        | PN<br>****                                                                                                    |  |
|                                                                                                    |                        | 2                                                                            |                                                                                                    |  |
|                                                                                                    | Pokračovat             | Zamitnout                                                                    | Pokračovat                                                                                                    |  |
| Zamítnout                                                                                                    |                        |                                                                              |                                                                                                    |  |